## Updating Agvance Mobile Energy

Last Modified on 10/09/2023 11:30 am CDT

## Overview

After Agvance v7.0.23980 or newer is installed on all devices, upon logging into Agvance Mobile Energy, the AME version is verified and compared with the Agvance version being accessed from the Home Office.

## Setup

Upon logging in to Agvance Mobile Energy, the following message displays if the AME version and the Agvance version being accessed from the Home Office are different.

Agvance Mobile Energy - Demo Mode

The AME database version you are using and the Agvance version you are accessing are not the same.

AME should not be used until AME is updated to the Agvance version.

After selecting **OK**, select the **All Data** button on the *Agvance Mobile Energy* window. Another message displays again saying the versions are not the same. However, this message also says syncing will not occur until AME is updated and asks to update.

Agvance Mobile Energy - Demo Mode

The AME version you are using and the Agvance version you are accessing are not the same.

Syncing will not continue until AME is updated to the Agvance version.

Would you like to update?

Select Yes to update.

**Note:** The program files will download in the background.

When the file is finished downloading, double-click to start the install process. The InstallShield Wizard displays, just as it does for a standard Agvance update. Select the **Next** button.

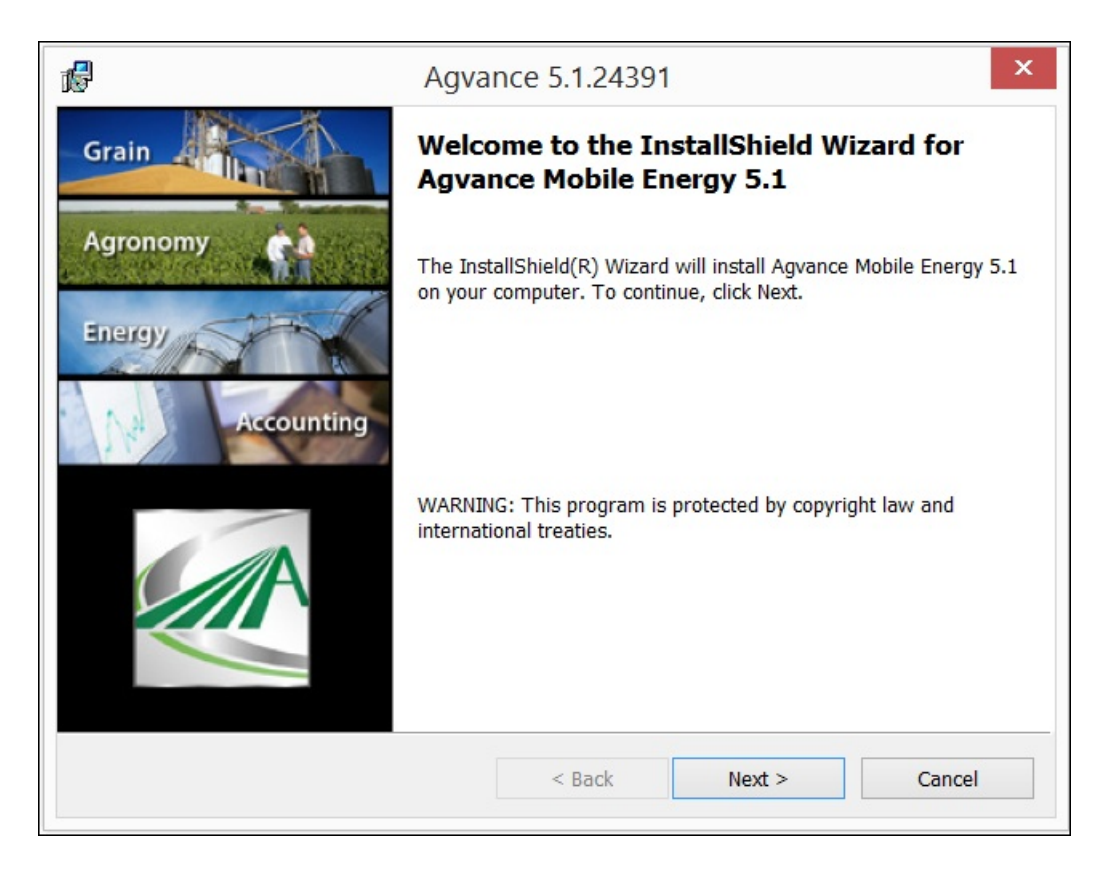

The Serial Number and Verification Code default into the next window. Select Next.

| <i>i</i>                                                                                                    | Agvance 5.1.24391 ×                                                    |  |  |
|----------------------------------------------------------------------------------------------------|------------------------------------------------------------------------|--|--|
| E                                                                                                    | Please enter information in the fields below.                          |  |  |
|                                                                                                    | Please Enter your 7 digit Serial Number and 4 digit Verification Code. |  |  |
|                                                                                                    | Serial Number Verification Code   1234567 1234                         |  |  |
| Note: Previous versions of Agvance used a "CD Key" made up of the serial number followed by a dash and a three character code (one letter and two digits). The last part of the CD Key is no longer used. |                                                                        |  |  |
| Inst                                                                                                    | allShield<br>                                                          |  |  |

The path to the program files defaults in. Select **Next** again.

| <i>1</i>                                                                                                    | Agvance 5.1.24391 ×                                                               |  |  |  |
|----------------------------------------------------------------------------------------------------|-----------------------------------------------------------------------------------|--|--|--|
| Destination Folder<br>Click Next to install to this folder, or click Change to install to a<br>different folder. |                                                                                   |  |  |  |
| Þ                                                                                                    | Select program destination folder.     C:\Program Files (x86)\Agvance\     Change |  |  |  |
|                                                                                                    |                                                                                   |  |  |  |
|                                                                                                    |                                                                                   |  |  |  |
|                                                                                                    |                                                                                   |  |  |  |
| InstallShield                                                                                                    | < Back Next > Cancel                                                              |  |  |  |

Select the Use Existing Data option. The path should already be established. Select the Next button.

| 16                              | Agvance 5.1.24391                                                                                                    |
|---------------------------------|----------------------------------------------------------------------------------------------------|
| Databas<br>Click No<br>a differ | e Path<br>ext after verifying your Database Folder, or click Change to select                                                                            |
| ◯ Insta                         | ll Startup Data                                                                                                    |
| Þ                               | Specify the Folder you want to store your data in. The Agvance Database will be installed in a folder named "AVDATA" inside the folder you specify here. |
|                                 | Change                                                                                                    |
| ● Use                           | Existing Data                                                                                                    |
| Þ                               | Specify the Path to your Agvance Database. This will be used to setup your Agvance shortcut icon.                                                        |
|                                 | C:\AVDATA\ Change                                                                                                    |
| TectallChield                   |                                                                                                    |
| 1197911211610                   | < Back Next> Cancel                                                                                                    |

Select Install.

| 16     | Agvance 5.1.24391 ×                                                                                             |  |  |  |
|--------|----------------------------------------------------------------------------------------------------|--|--|--|
| Re     | eady to Install the Program                                                                                     |  |  |  |
|        | The wizard is ready to begin installation.                                                                      |  |  |  |
| 0      | Click Install to begin the installation.                                                                        |  |  |  |
|        | If you want to review or change any of your installation settings, click Back. Click Cancel to exit the wizard. |  |  |  |
|        |                                                                                                    |  |  |  |
|        |                                                                                                    |  |  |  |
|        |                                                                                                    |  |  |  |
|        |                                                                                                    |  |  |  |
|        |                                                                                                    |  |  |  |
|        |                                                                                                    |  |  |  |
| Instal | < Back Install Cancel                                                                                           |  |  |  |
|        |                                                                                                    |  |  |  |

After the program files have installed, the following window displays. Select **Finish**.

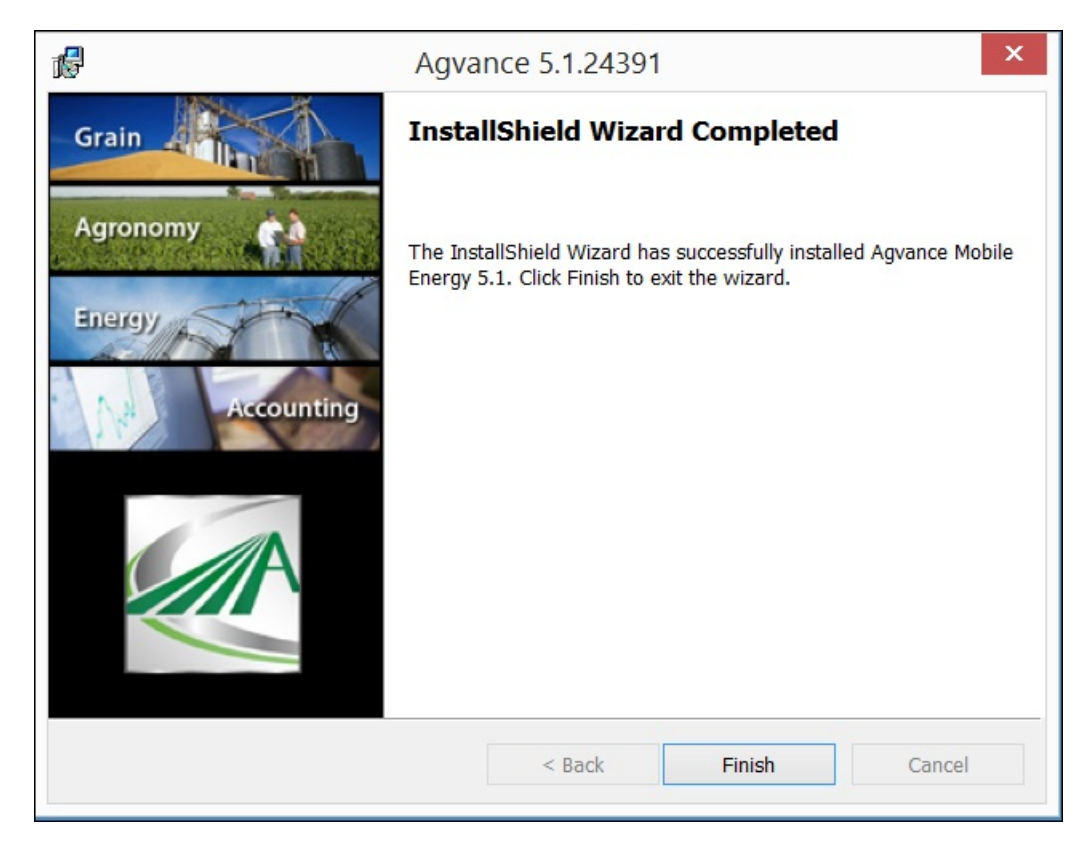

The InstallShield Window closes.

Log into Mobile Energy.

If the installed update includes a database conversion, the following window displays. Select**OK** to convert the data.

| Agvan           | ce Conversion to 5.1.24391 × |
|-----------------|------------------------------|
| Database Folder | c:\AVDATA\                   |
|                 | Updating Triggers            |
|                 |                              |
|                 | OK Cancel                    |
|                 |                              |

When the *Conversion* window closes, select the **Sync** button. After syncing is complete, the driver is ready to begin the day.